## Zeitsynchronisation

Zwischen der Gerätezeit und der PC-Zeit können Abweichungen auftreten. Die Zeit kann über die GridVis®-Desktop manuell oder automatisch synchronisiert werden.

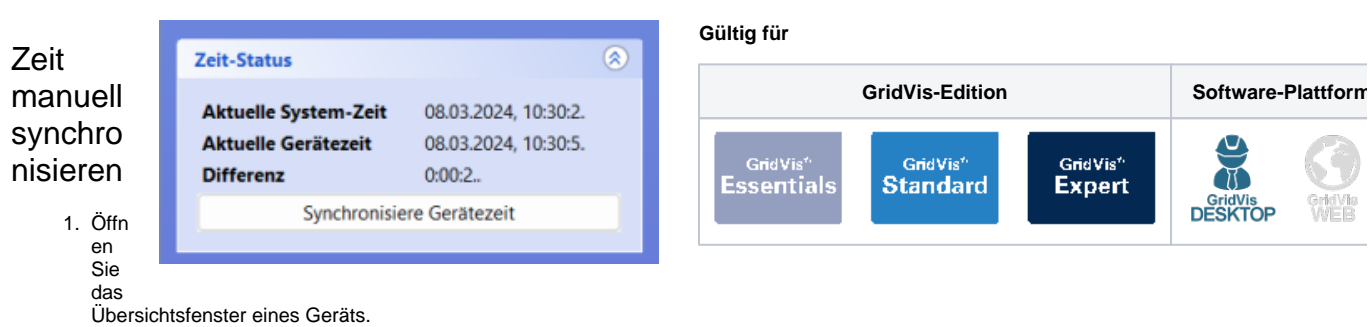

 Klicken Sie auf der rechten Seite des Übersichtsfensters im Bereich Zeit-Status auf Synchronisiere Gerätezeit.

## Zeit automatisch synchronisieren

- 1. Wählen Sie im Projektefenster oder im Übersichtsfenster mindestens ein Gerät aus.
  - Mehrere Geräte wählen Sie im Projektefenster mit gedrückter Strg-Taste aus und im Übersichtsfenster über die Checkboxen.
- 2. Klicken Sie mit einem Rechtsklick auf die Auswahl und wählen Sie im Kontextmenü den Punkt Zeitsetzen konfigurieren.
- 3. Wählen Sie einen Zeitplan aus und bestätigen Sie die Zeitsetzung mit **OK**.

## Hinweis

Sollte noch kein Zeitplan vorhanden sein, können Sie über Zeitplan hinzufügen einen Zeitplan konfigurieren (vgl. Zeitplanung).

## Gültig für

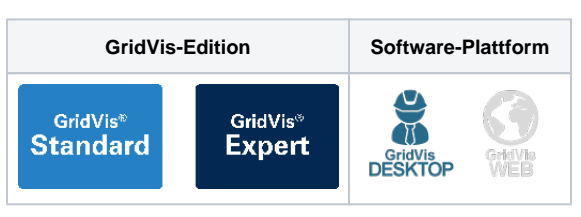